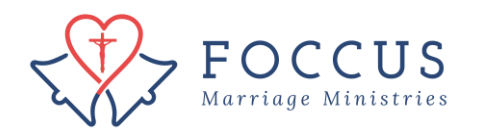

## Find a Couple Report

Once a couple finishes taking the online FOCCUS Pre-Marriage Inventory, you will receive an email letting you know the inventory is complete and the report is ready to print. If you entered the inventory as a QuickScore, you will end up on the page shown in step 3.

1. Click on "FOCCUS Session Management"

| Actions                        | You are Logged In Using The Organization FOCCUS, Inc. USA - use as a Facilitator Chang |           |  |  |  |  |
|--------------------------------|----------------------------------------------------------------------------------------|-----------|--|--|--|--|
| No Actions Available           | You Are Here: FOCCUS Inc. USA                                                          |           |  |  |  |  |
|                                | My Recent Activity                                                                     | /         |  |  |  |  |
| FOCCUS Session Management      |                                                                                        |           |  |  |  |  |
| REFOCCUS Session Management    | Quick Links                                                                            |           |  |  |  |  |
| My Decent Activity             | Organization Registration Form                                                         |           |  |  |  |  |
| My Recent Activity             | How to approve a Eacilitator                                                           |           |  |  |  |  |
| My Account                     | How to purchase FOCCUS session credits                                                 |           |  |  |  |  |
|                                | How to transfer a FOCCUS session credit                                                |           |  |  |  |  |
| Order Management               | How to create a FOCCUS Inventory Session                                               |           |  |  |  |  |
| Contracts                      | English QuickScore Answer Sheet - 4th Edition                                          |           |  |  |  |  |
| Contracts                      | How to create and enter FOCCUS QuickScore Inventory                                    |           |  |  |  |  |
| Support Policy and Information | Spanish QuickScore Answer Sheet - 4th Edition                                          |           |  |  |  |  |
|                                | How to enter a REFOCCUS QuickScore                                                     |           |  |  |  |  |
| Trainings And Certifications   | REFOCCUS Answer Sheet - English                                                        |           |  |  |  |  |
| Downloadable Content           | <u>REFOCCUS Answer Sheet - Spanish</u>                                                 |           |  |  |  |  |
| Account Information            |                                                                                        |           |  |  |  |  |
|                                |                                                                                        |           |  |  |  |  |
|                                |                                                                                        |           |  |  |  |  |
|                                | Email                                                                                  | Account # |  |  |  |  |
|                                | iobn@doe.com                                                                           | 11484     |  |  |  |  |

2. Locate couple inventory session you need report for and click on i icon

| Actions                                   | You are Logged In Using The Organization FOCCUS, Inc. USA - use as a Facilitator <u>Change Organization</u> |               |             |                                       |            |             |  |  |
|-------------------------------------------|----------------------------------------------------------------------------------------------------|---------------|-------------|---------------------------------------|------------|-------------|--|--|
| Purchase Inventory Session Credit         | You Are Here: FOCCUS Inc. USA » Inventory Session Management                                                |               |             |                                       |            |             |  |  |
| Create New Inventory Session              | Inventory Session Management - Overview                                                                     |               |             |                                       |            |             |  |  |
| Transfer Inventory Session Credit         | Selected User : <u>John Doe</u><br>Selected Organization : <u>FOCCUS, Inc. USA - use</u>                    |               |             |                                       |            |             |  |  |
| Available FOCCUS Session Credits          |                                                                                                    |               |             |                                       |            |             |  |  |
| FOCCUS Session Credit Transfer<br>History | Inventory Sessions - <u>view all</u>                                                                        |               |             |                                       |            |             |  |  |
| FOCCUS Session Credit Purchase            |                                                                                                    |               |             |                                       |            |             |  |  |
| Inventory Session Management              |                                                                                                    |               |             |                                       |            | 📄 - Details |  |  |
| <u>Intentory depoint nandyeneni</u>       | Date                                                                                                    | Respondent(s) | Status      | Description                           | Expires In |             |  |  |
| FOCCUS Session Management                 | 06/24/2019                                                                                                  | cc<br>dd      | Created     | 4th Ed. Pre-<br>Marriage<br>Inventory | 155 Day(s) | D           |  |  |
| REFOCCUS Session Management               |                                                                                                    |               | Created     |                                       |            |             |  |  |
| My Recent Activity                        | 06/24/2019                                                                                                  | aa            | Created     | 4th Ed. Pre-<br>Marriage              | 155 Dav(s) | Ē           |  |  |
| My Account                                | 00/24/2015                                                                                                  | bb            | Created     | Inventory                             | 100 Day(0) |             |  |  |
|                                           | 03/15/2019                                                                                                  | abc<br>dfe    |             | 4th Ed. Pre-<br>Marriage<br>Inventory | 57.D ()    |             |  |  |
| Order Management                          |                                                                                                    |               | In Progress |                                       | 55 Day(s)  |             |  |  |
| Contracts                                 |                                                                                                    | SH<br>CJ      |             | 4th Ed. Pre-<br>M<br>Inventory        |            |             |  |  |
| Support Policy and Information            | 02/20/2017                                                                                                  |               | Complete    |                                       |            |             |  |  |
| Trainings And Certifications              | 02/20/2017                                                                                                  | MP            | In Progress | 4th Ed. Pre-<br>Marriage              | Expired    | Ē           |  |  |
| Downloadable Content                      | 01,20,2017                                                                                                  | MR            |             | Inventory                             | Chpired    |             |  |  |

3. In the first box "Report" you can click on "Download Couple Report" to print. *Note:* the report when downloaded will open as a PDF. If the Inventory and Report have expired you can contact FOCCUS Inc. USA to have the Couple Report re-enabled to print.

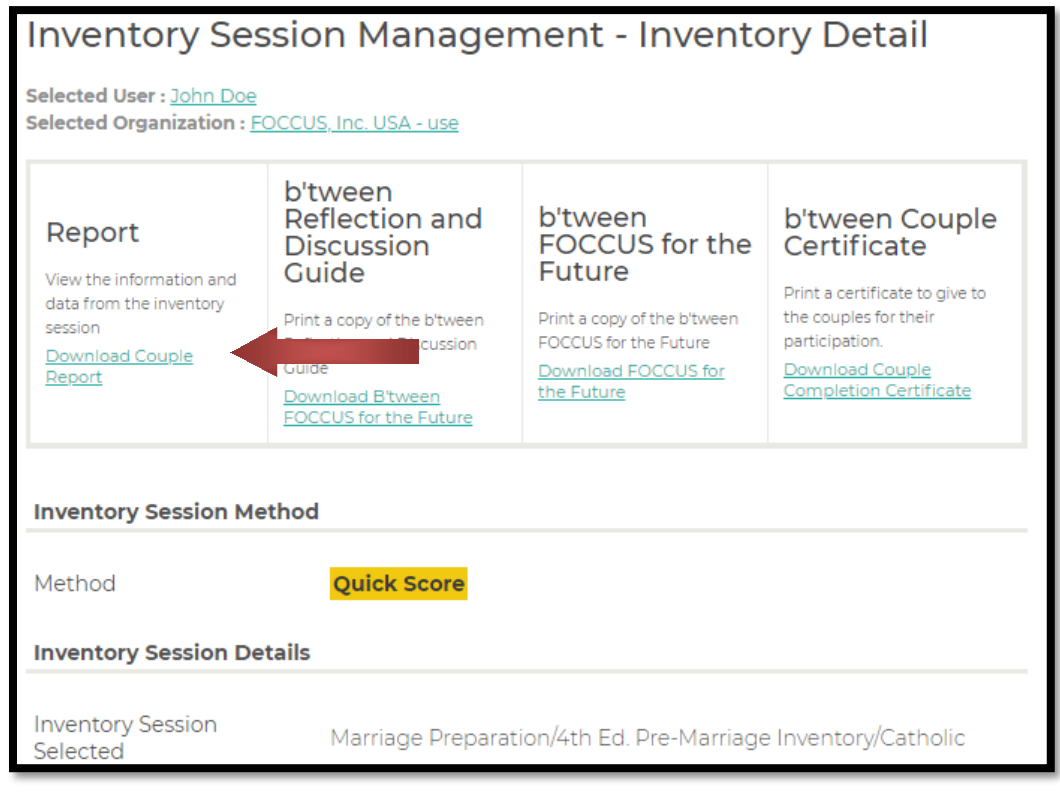